#### 地図を動かす(スクロール)

タッチ、フリック、ドラッグ操作で地図をスクロールできます。(タッチパネルの操作→P.13)

●スクロールした地図の中心にはカーソル (\*④) が表示されます。(地図モード画面→P.36) ●地図スクロール時の地名表示(P.160)が「する」に設定されているときは、画面中心付近 の地名や道路名称、道路番号が表示されます。

#### タッチでスクロールする 地図画面をタッチする

# ドラッグでスクロールする

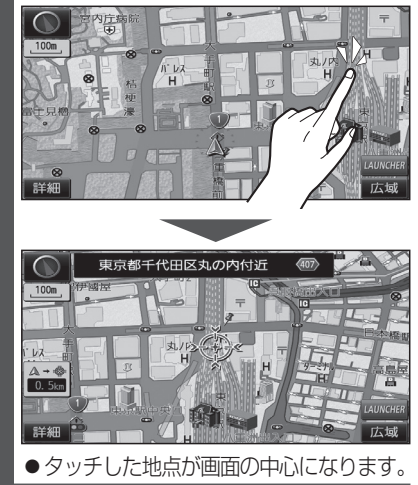

#### フリックでスクロールする

スクロールしたい方向にフリックする

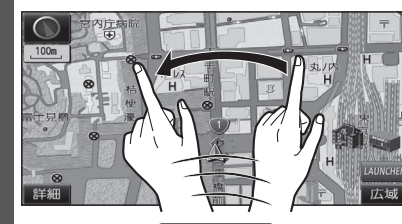

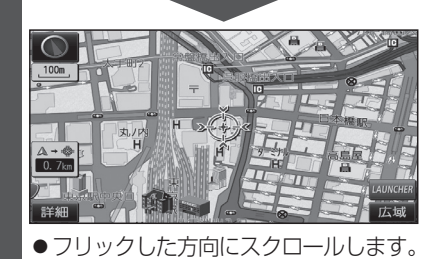

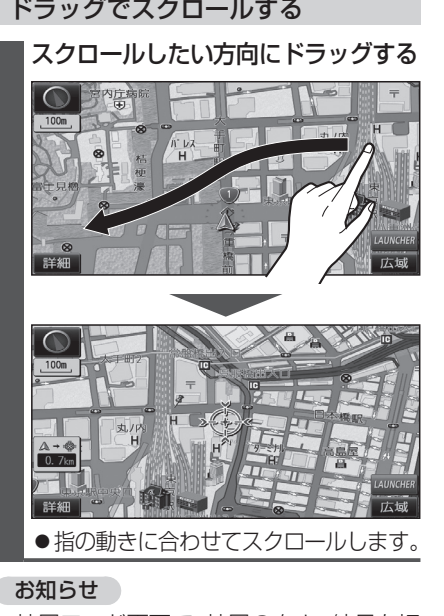

- 地図モード画面で、地図の向き・縮尺を切 り換えても、現在地画面に戻すと、もとの 設定に戻ります。
- ●走行中はスクロールできません。 市街地図(P.30)以外では、走行中もタッチ 操作によるスクロールができます。 (フリック/ドラッグでは操作できません。)
- ●スクロールさせた3Dの地図は、回転させ ることができます。(P.45)
- ●フリック/ドラッグでスクロール中は、 画面上で他の操作はできません。
- ●指の動きより遅れてスクロールする場合 があります。

#### 縮尺を切り換える

タッチ、2点タッチ/ダブルタップ、ピンチ操作で縮尺を切り換えられます。 (タッチパネルの操作→P.13)

●縮尺の範囲:25 m~200 km

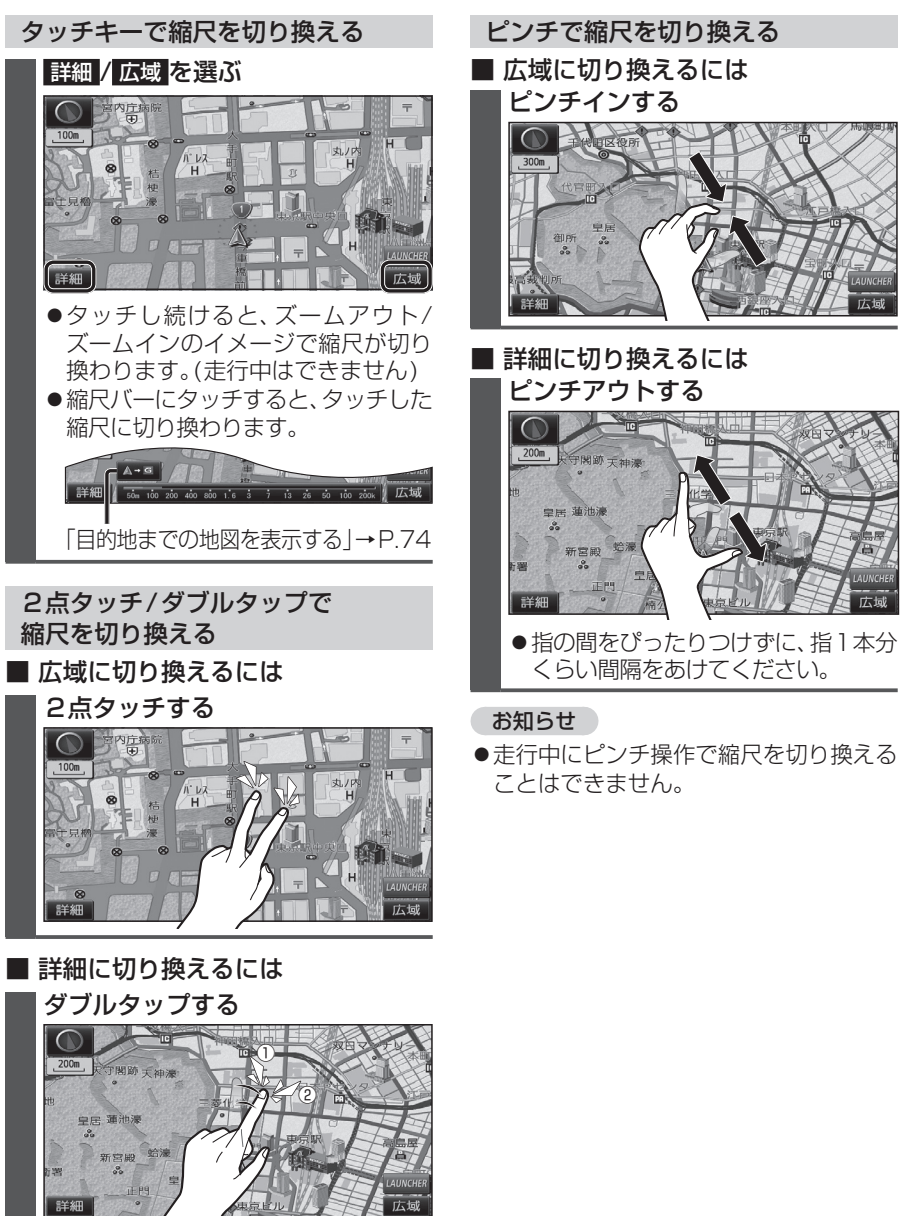

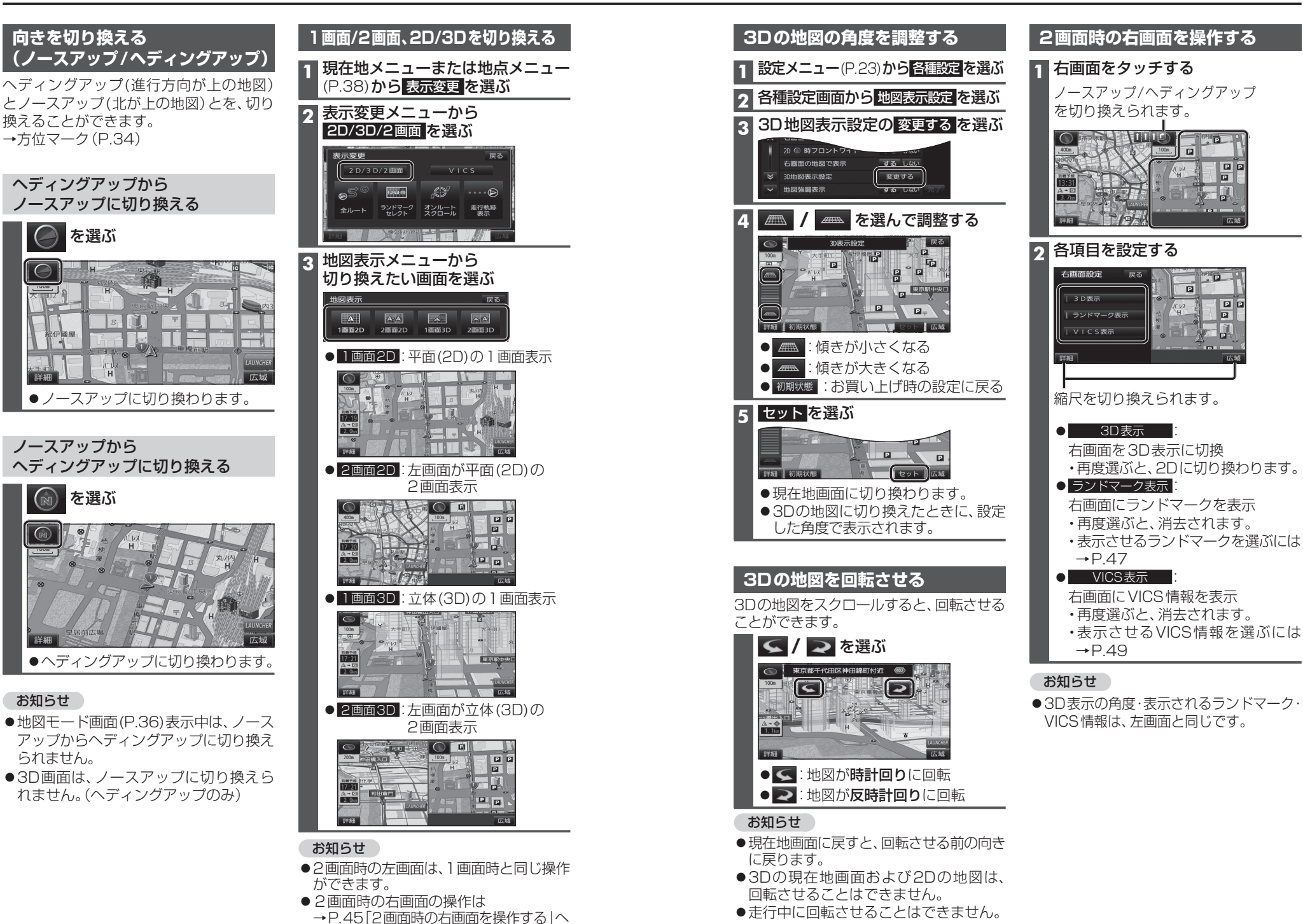

**1** 現在地メニューまたは

HH NO

レーンリストに切換

ターンリストに切換

ETC拡大図に切換

駐車場マップに切換

案内表示切換

地図

レーンリスト

● 拡大図

● ターンリスト

ETC 拡大図

● ハイウェイマップ

● 分岐図 1

● 駐車場マップ

お知らせ

異なります。

33をご覧ください。

2

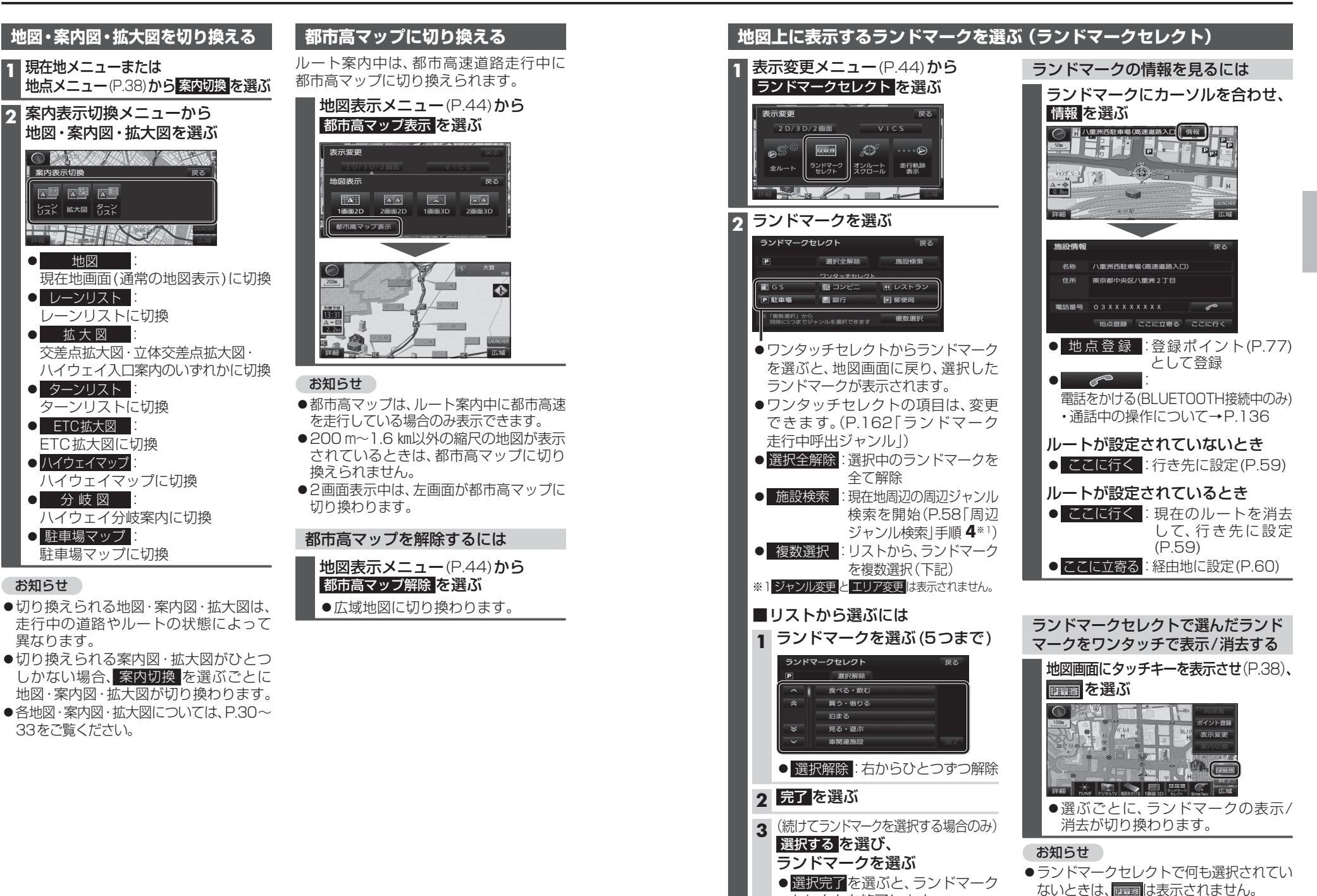

セレクトを終了します。

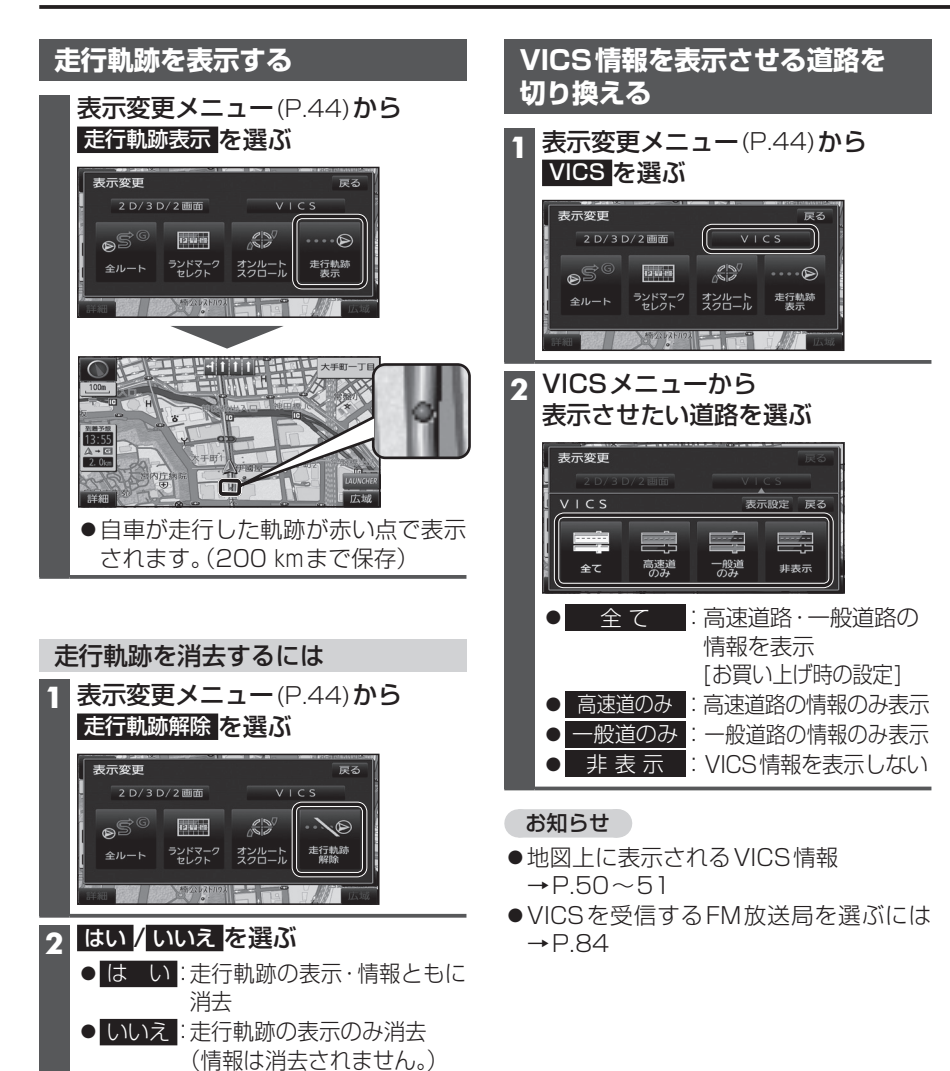

| 1 VICSメニュー(P.48)から<br>表示設定を選ぶ                                                                                        | 道路種別表示について<br>道路種別を表示すると、VICS情報受信中<br>般道の種類(国道、主要地方道、一般都道府<br>など)ごとに道路が色分けして表示されま<br>非表示にすると、VICS情報受信中は一般<br>下記のように免分けされます |
|----------------------------------------------------------------------------------------------------|----------------------------------------------------------------------------------------------------|
| 2     表示させたい情報を選び、       完了を選ぶ                                                                                       | <ul> <li>● 録: VICS 情報提供の対象となる道路</li> <li>● 灰: VICS 情報提供の対象外の道路</li> </ul>                                                  |
| VICS表示設定 反る           ○ 洗滞 → 混雑         ○ 洗滞なし           ○ 洗却備報         ○ 匙車場           ○ 規制備報         ○ 匙車場         |                                                                                                    |
| <ul> <li>● 渋滞・混雑</li> <li>:渋滞情報(渋滞・混雑)</li> <li>[お買い上げ時の設定:表示]</li> <li>● 渋滞なし</li> <li>:渋滞情報(渋滞なし)</li> </ul>       |                                                                                                    |
| [お買い上げ時の設定:表示]<br>● 規制情報<br>[お買い上げ時の設定:表示]                                                                           |                                                                                                    |
| <ul> <li>● 駐車場 : 駐車場、SA・PA情報<br/>[お買い上げ時の設定:非表示]</li> <li>● 道路種別表示</li> <li>ご路種別表示(右記)<br/>[お買い上げ時の設定:表示]</li> </ul> |                                                                                                    |
| ●選ぶごとに、表示/非表示が切り換わります。                                                                                               |                                                                                                    |

- ●地図上に表示されるVICS情報
- →P.50~51
- ●VICSを受信するFM放送局を選ぶには →P.84

#### 地図上に表示されるVICS情報(レベル3)

#### VICSマーク

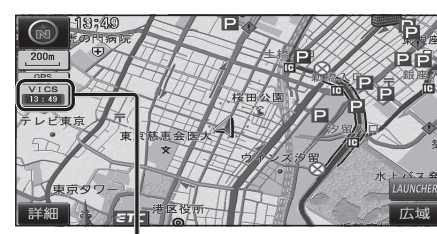

#### VICS 13:49

#### タイムスタンプ

- 情報が提供された時刻を表示
- ●受信した時刻ではありません。
- ●表示している地図に交通情報がないとき は、時刻は表示されません。
- ●ルート案内中、ルート上の情報により 背景を色分けします。
- ・赤:渋滞あり
- ・黄: 規制あり
- ・灰:情報なし または、渋滞・規制・混雑なし
- ●タイムスタンプの背景が赤(渋滞)、黄(規制) のときにタイムスタンプをタッチすると、 渋滞・規制の音声案内を聞くことができます。

#### お知らせ

- ●別売のDSRC車載器(CY-DSR140D)\* を接続すると、DSRCからのVICS情報 を受信できます。
- ※本機は電波・光ビーコンサービスに対応し ていません。サービスを受けるには、別売 のVICSビーコンユニット(CY-TBX55D) との接続が必要です。

#### ハイウェイマップ表示中は

#### ●規制情報:

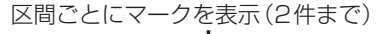

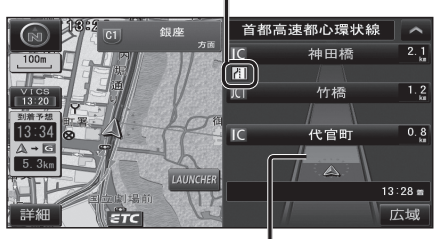

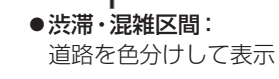

#### 渋滞情報

道路の進行方向の矢印の色で表示されます。

#### 事象・規制マーク

内容

! 障害物、路上障害 🔽 徐 行

マーク

■事 故

🔊 故障車

メエ 事

∽ 凍結

●作業

◎通行止め・閉鎖

**ໄ** 片側交互通行

**58** チェーン規制

● 右折禁止

五折禁止

1 直進禁止

「パイベント(行事など)

道路上の事象・規制がマークで表示されます。

マ

ゥ

● 進入禁止

1 対面通行

入口閉鎖

入口制限

出口規制

80 速度規制

1 車線規制

89

**小**雨

①注意

**伤**火 災

大型通行止め

内容

| 鱼 | 渋滞度      | 内容              | 表示<br>スケール           |
|---|----------|-----------------|----------------------|
| 赤 | 渋滞       | 交通の流れが<br>非常に悪い | 05 m                 |
| 橙 | 混雑       | 交通の流れが<br>やや悪い  | 20111<br>{<br>1.6.km |
| 緑 | 渋滞<br>なし | 交通の流れが良い        | T.O KIII             |

●表示のしかたを設定できます。(P.48、49)

#### 駐車場、SA・PA情報

| 形   | 状        | 色  |     |             |            |                     |
|-----|----------|----|-----|-------------|------------|---------------------|
| 駐車場 | SA<br>PA |    | 混雑度 | 内容          | 表示<br>スケール |                     |
| P   | 書        | 青  | 空車  | 利用が<br>可能   | 05         |                     |
|     | D        | SA | 赤   | 満車          | ほぼ満車       | 25 M<br>\<br>1 6 km |
|     |          | 橙  | 混雑  | 利用率が<br>高い  | 1.0 Km     |                     |
|     |          | 黒  | 不明  | 情報が<br>ない   | 25 m       |                     |
| Ŕ   | SA<br>PA | 赤  | 閉鎖  | 閉鎖され<br>ている | ,<br>400 m |                     |

●表示する/しないの設定→P.49

| ●表示 | スケールは                                     | 、マークによって異なります  |
|-----|-------------------------------------------|----------------|
| 例:  | (進入                                       | 禁止):25 m~800 m |
|     | 【入口                                       | 閉鎖):25 m~800 m |
|     | (事                                        | 故):25 m~200 m  |
|     | $\boldsymbol{K}(\boldsymbol{\mathbb{T}})$ | 事):25 m~200 m  |

●通行止め、出入口の閉鎖区間は、黒い線 で表示されます。

- (表示スケール:25 m~800 m)
- ●マークの内容を確認できます。(P.82)
- ●表示する/しないの設定→P.49

# 行き先までのルートを作るには

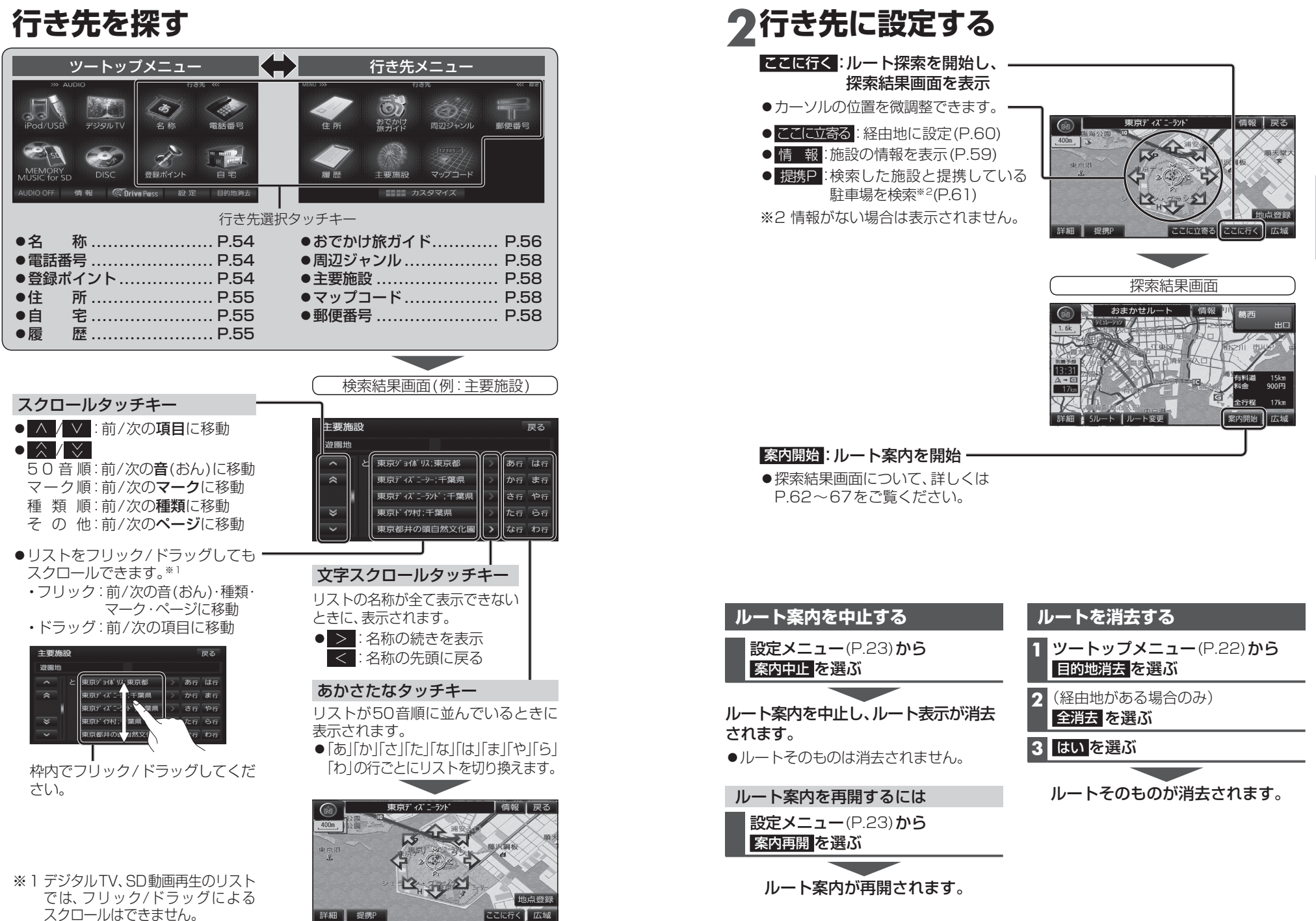

52

# 行き先を探す

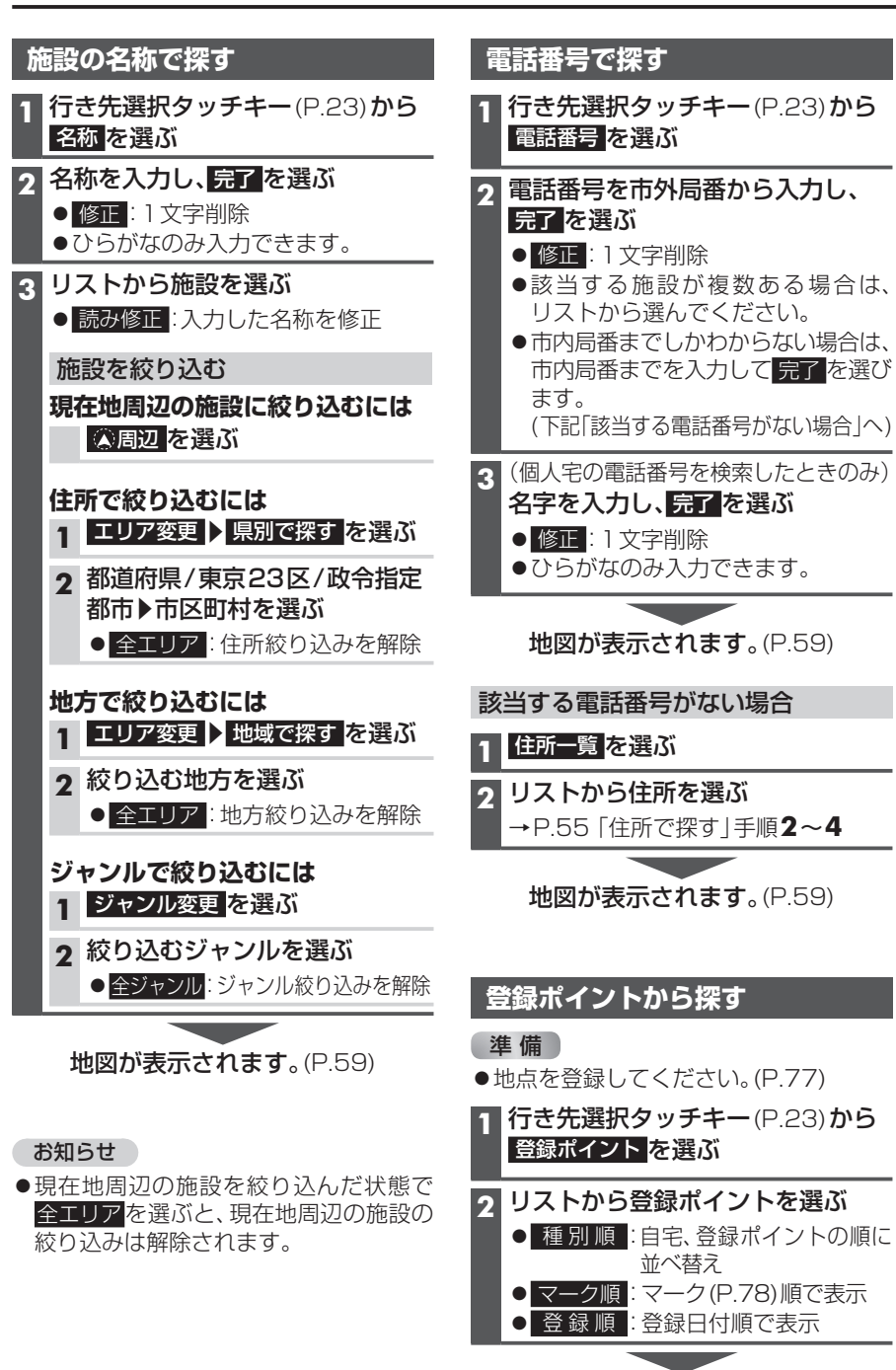

地図が表示されます。(P.59)

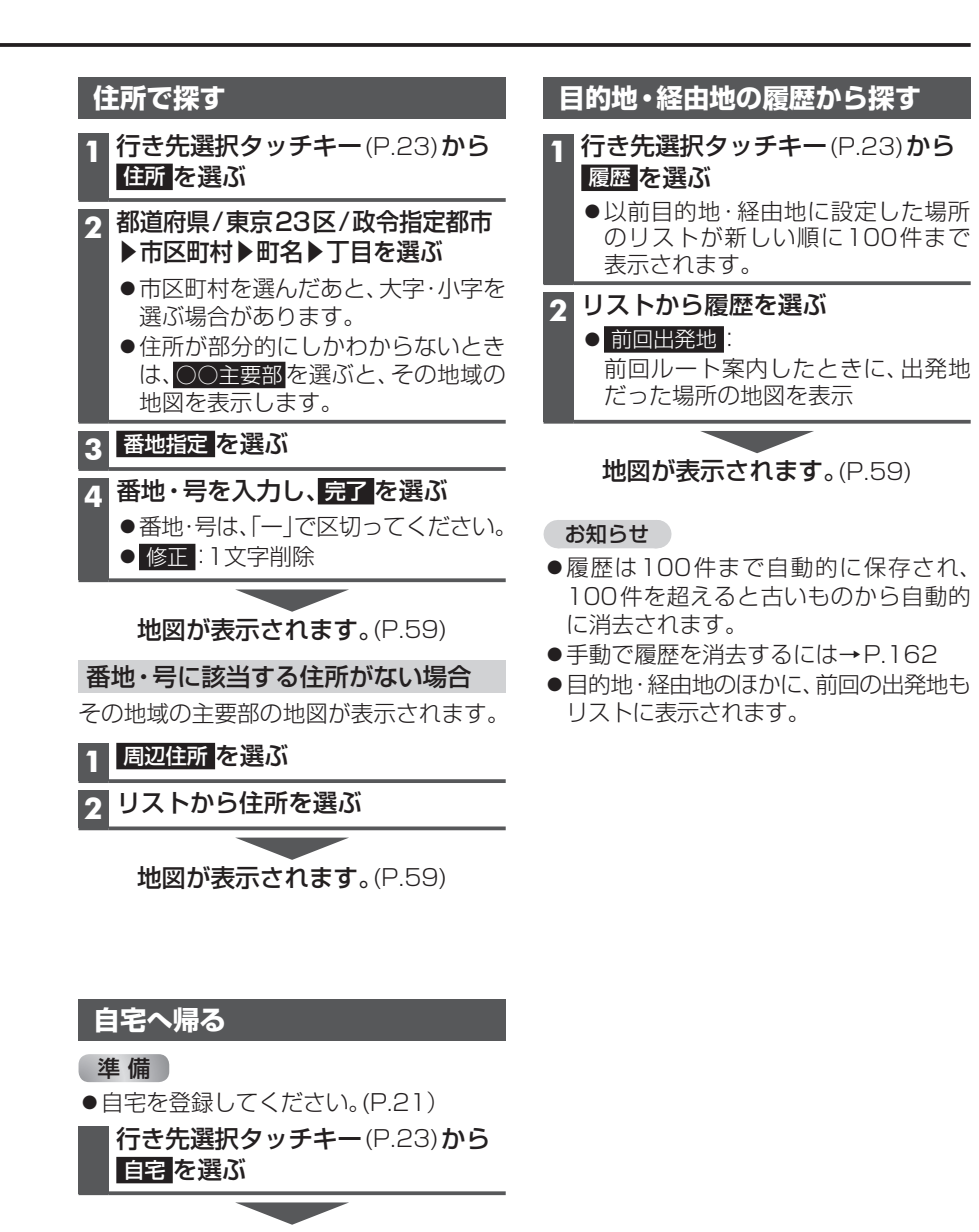

ルートが設定されていない場合 現在地から自宅までのルートが探索され、 探索結果画面が表示されます。(P.62)

ルートが設定されている場合

ノビゲーション

行き先を探

#### おでかけ旅ガイドで探す

#### おでかけ旅ガイドとは

当社ユーザーコミュニティサイト「ナビ cafe」からおでかけスポットやおでかけ プランをダウンロードし、本機で利用でき ます。

http://navi-cafe.panasonic.jp/

#### ●おでかけスポットとは

おすすめの施設の詳細情報・写真・バー コード(QRコード)などを添付した地点 情報です。

#### ●おでかけプランとは

おでかけスポットを目的地・経由地に したドライブコースのデータです。

・おでかけプランナー:
 お好みで、おでかけスポットを巡る

おたかけプランを編集できます。

・おすすめおでかけプラン: 当サイトがおすすめするおでかけプラン です。

 パソコンでWEBサイトYahoo!ロコ 地 図から検索した地点を、おでかけスポット として利用できます。詳しくは、サイトを ご覧ください。

#### お知らせ

●「おでかけ旅ガイド」以外のサービスを 利用するには、「ナビcafe」の会員登録 (無料)が必要です。 詳しくは、サイトをご覧ください。

| 1 | 「「「」」                                               |
|---|-----------------------------------------------------|
| • | ト記サイトで ユーザー登録」をして<br>ください。                          |
| ł | http://panasonic.jp/navi/                           |
| 1 | パソコンでの操作                                            |
|   | 当社サイト「ナビcafe」から                                     |
|   | 「おでかけ旅力イト」にロクインする<br>http://povi.cofe.popocopie.in/ |
| _ |                                                     |
| 2 | のごかりスホット/のごかりフラフ<br>をダウンロードする                       |
| 2 | ダウンロードしたデータを                                        |
| 3 | SDメモリーカードに保存する                                      |
|   | ● <b>拡張子</b> :「SIG」(おでかけスポット)                       |
|   | 「DCF」(おでかけプラン)                                      |
|   | ●ルートフォルタの直トに保存するか、<br>ルートフォルダの直下に「Strada」           |
|   | ルードフォルタの置「に」Strada」<br>または「IMEXPORT」という名称の          |
|   | フォルダを作成し、その直下に保存                                    |
|   | してください。それ以外の階層・フォ                                   |
|   | ルタに保存しても、本機で認識でき                                    |
|   | ●おでかけスポットとおでかけプラン                                   |
|   | のデータはそれぞれ50件まで保存                                    |
|   | できます。                                               |
| 4 | 本機での操作                                              |
|   | SDメモリーカードを                                          |
|   | 本機に挿入する(P.27)                                       |

おでかけスポット/おでかけプランを 利用できます。(P.57)

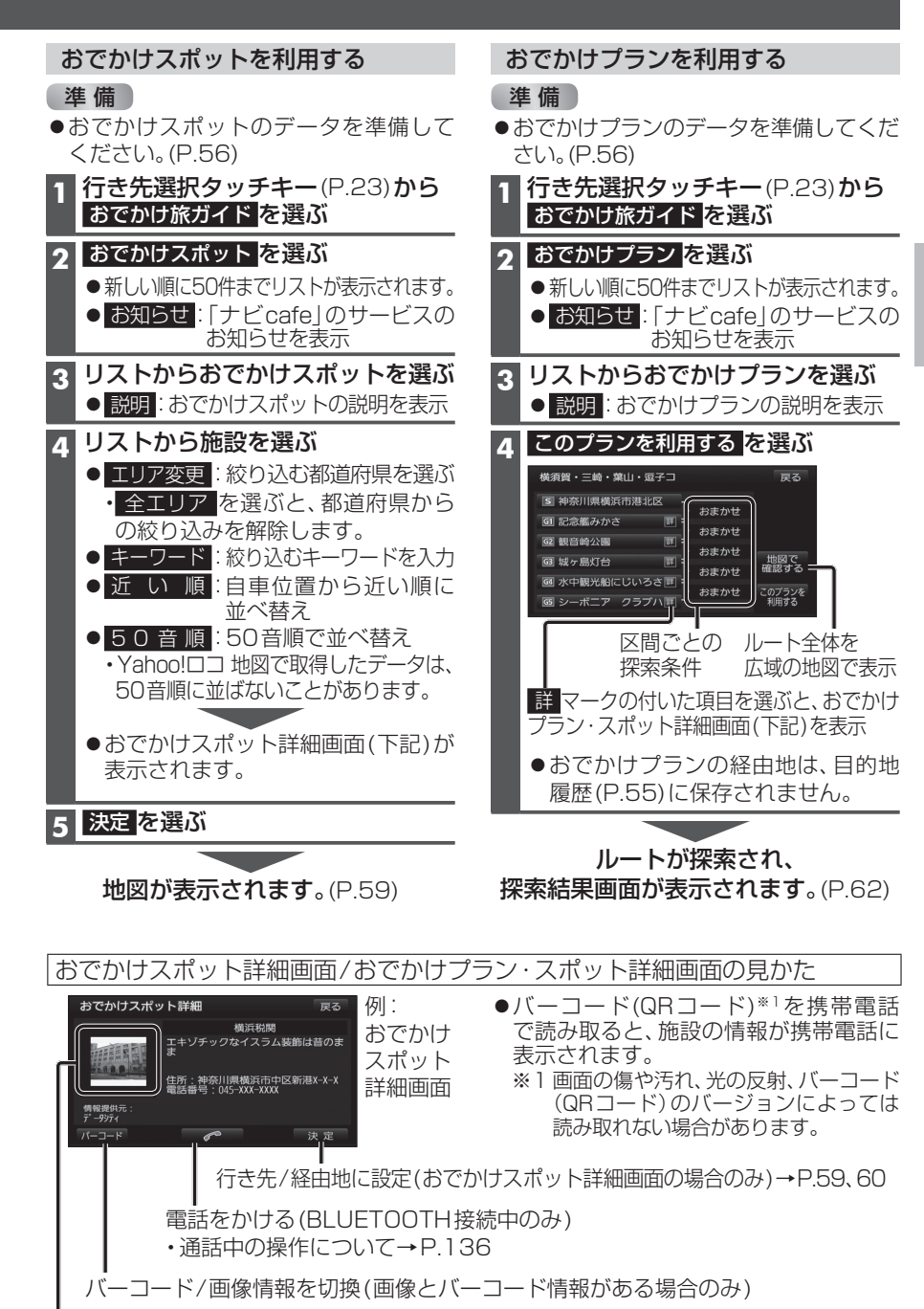

# テビゲーション 行き先を探す

## 行き先を探す

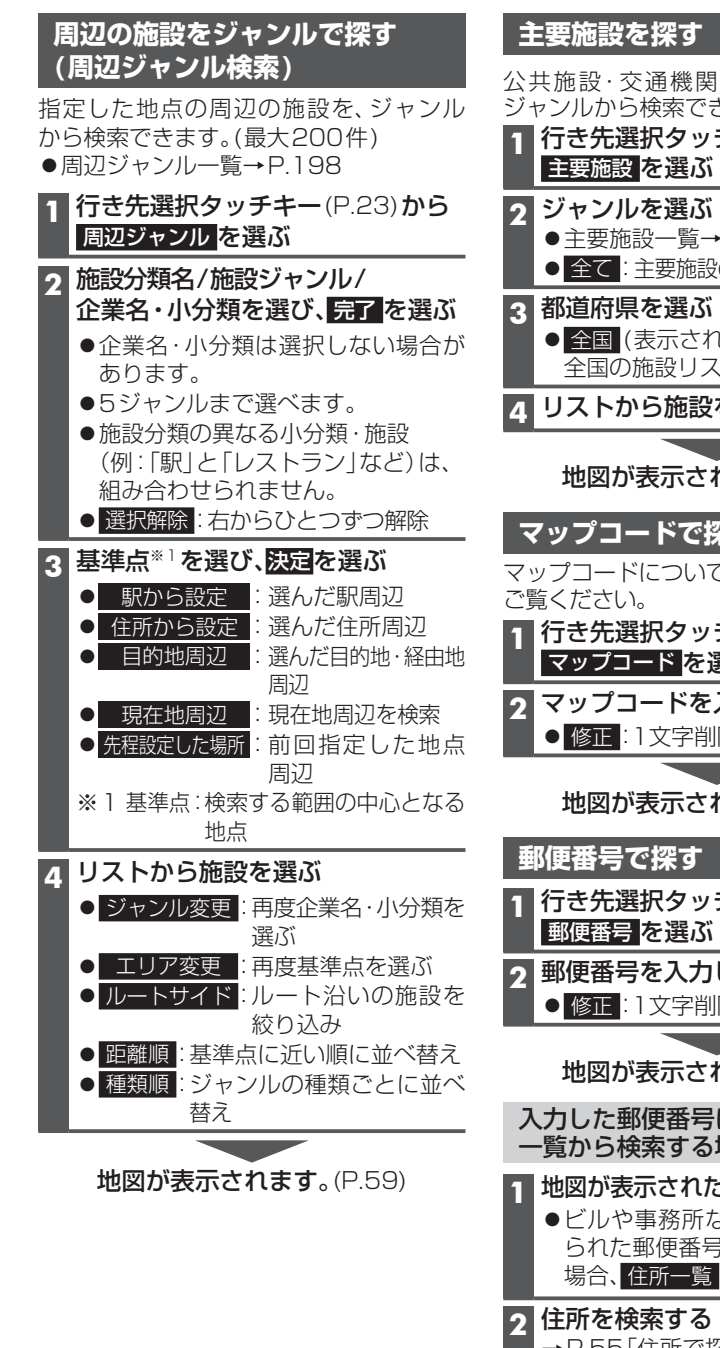

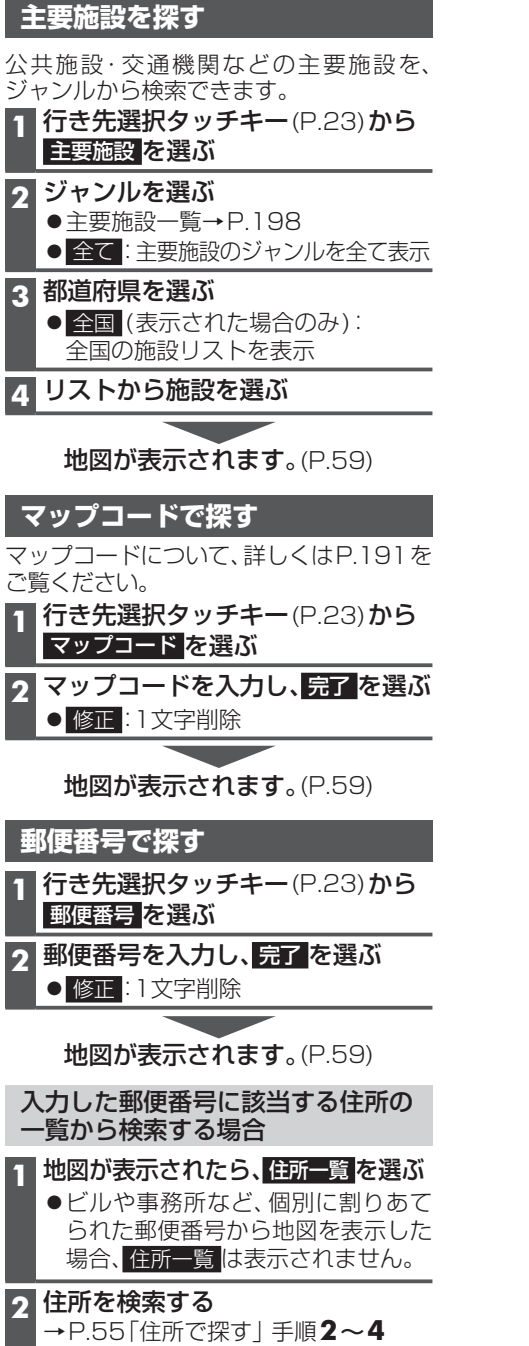

## ルートを探索する

2

#### 行き先に設定する 行き先選択タッチキーから検索する 地図から直接探す 1 地図をスクロールさせる 地点を検索する ●検索のしかた→P.54~58 2 地図画面にタッチキーを表示させ(P.38)、 行き先設定を選ぶ ここに行くを選ぶ 17 🔆 🕅 💊 📼 🛄 ●カーソルの地点を行き先に設定し、 ここに行くを選ぶ ルート探索を開始します。 神奈川県横浜市中区山下町付近 ●情報:情報画面を表示 र भे रा (例:施設情報画面) 施設情報 र रेश 名称 横浜7///97-神奈川県横浜市中区山下町 ●カーソルの地点を行き先に設定し、 ■ 話番号 045XXXXXXXX P ルート探索を開始します。 ●地点が有料道路付近などの場合[○○ ・名称/住所/電話番号が表示されます。 上に目的地を設定しますか? |と表示 ここに行く されます。設定する/他の道路を選ん 施設を行き先に設定して、ルート でください。 探索を開始 案内開始を選ぶ 4 P ●ルート案内を開始します。 電話をかける (BLUETOOTH 接続 ●車を発進させると、案内開始を選ば 中のみ) ・通話中の操作について→P.136 なくてもルート案内を開始します。 3 案内開始を選ぶ お知らせ ルート案内を開始します。 ●車を発進させると、案内開始を選ば なくてもルート案内を開始します。

お知らせ ●ルートが設定されている場合、現在の ルートは消去されます。

- ●ルートが設定されている場合、現在の ルートは消去されます。

### ルートを探索する

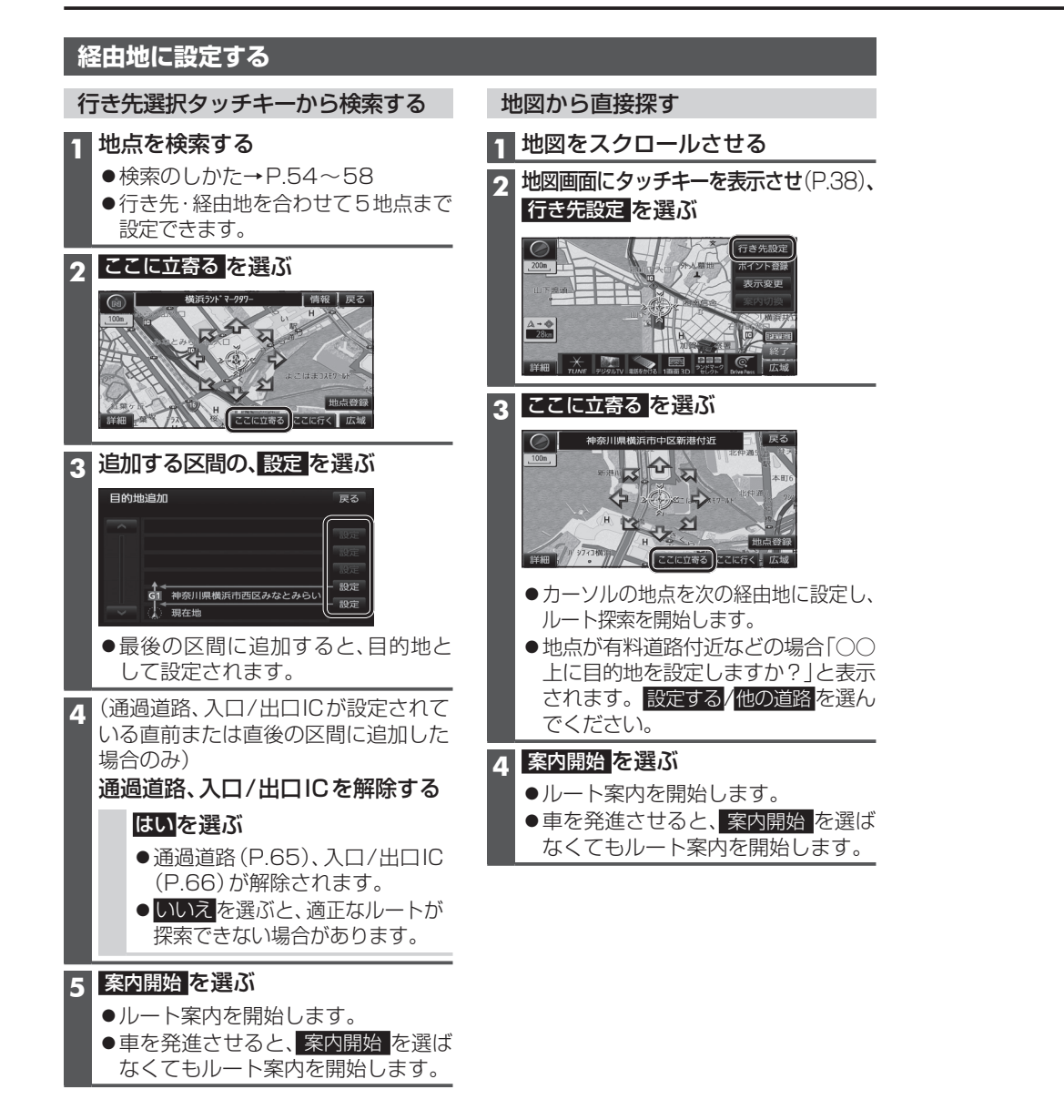

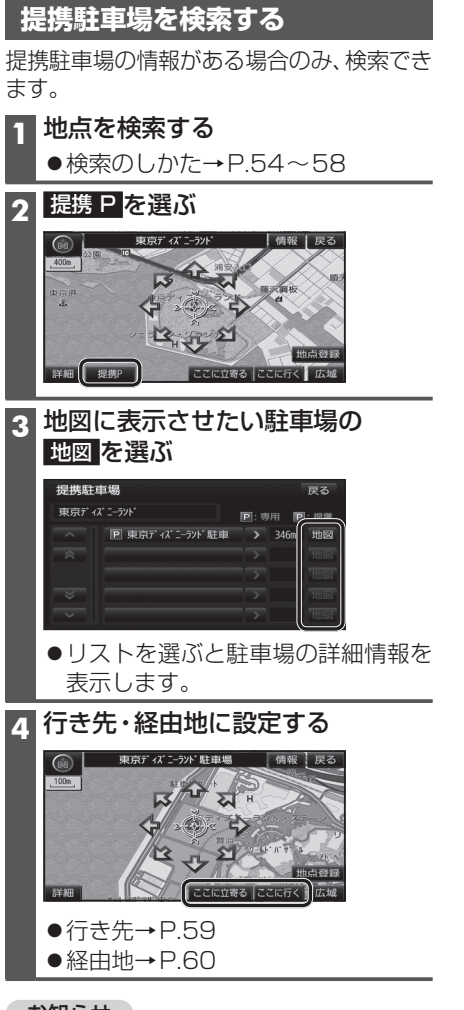

#### お知らせ

- ●施設の専用駐車場は青、提携駐車場は 緑の P で表示されます。
- ●表示される駐車場は、車両情報(P.20)の 設定に基づいています。